# Instrukcja procedowania pracy dyplomowej w systemie APD dla Recenzenta.

# Spis treści

| 1. | Informacje ogólne                                                     | 1 |
|----|-----------------------------------------------------------------------|---|
| 2. | Logowanie do systemu APD                                              | 2 |
| 3. | Lista prac i zadań Recenzenta                                         | 3 |
| 4. | Krok 5 procesu obiegu pracy dyplomowej Recenzenci Wpisywanie recenzji | 4 |

### 1. Informacje ogólne

Archiwum Prac Dyplomowych (APD) służy do weryfikacji oraz przechowywania prac dyplomowych.

Proces obsługi pracy dyplomowej w systemie zostaje automatycznie uruchomiony po wyborze seminarium. Do systemu zostaje wprowadzony tytuł pracy oraz dane promotora. Dane o pracy trafiają do systemu APD na listę zadań do Autora pracy – studenta inicjując proces wprowadzania pracy. Po wprowadzeniu danych i załączeniu pliku z pracą student przekazuje pracę do akceptacji Promotora – Krok 3 procesu obiegu pracy dyplomowej. Rys. 1 przedstawia schemat obiegu pracy w systemie.

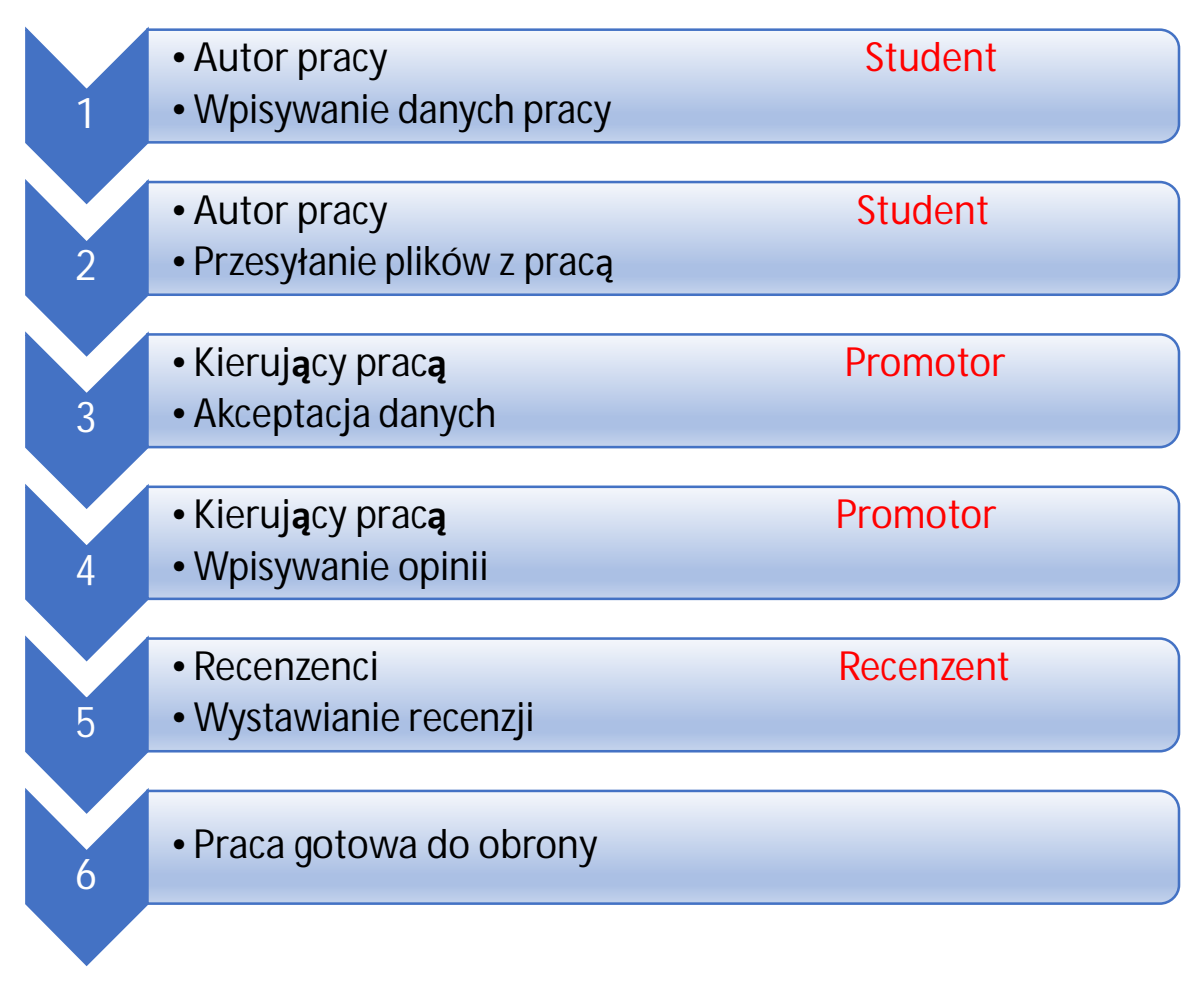

#### Rys. 1 Schemat obiegu pracy w systemie APD.

Wszystkie kroki obiegu pracy w APD następują po sobie i nie mogą być uruchomione bez uzupełnienia niezbędnych danych.

#### 2. Logowanie do systemu APD

Na stronie https://apd.sgh.waw.pl w prawym górnym rogu należy kliknąć zaloguj się

| zkola Główna Handlowa w Warszawie - Centralny System Uwierzytelniania Nie jesteś z                                                                                                    |                                                                             |                                                                                                    |  |  |
|----------------------------------------------------------------------------------------------------|-----------------------------------------------------------------------------|----------------------------------------------------------------------------------------------------|--|--|
|                                                                                                    | rchiwum Prac Dyplomowych                                                    |                                                                                                    |  |  |
| INFORMACJE KATALOG                                                                                                    |                                                                             |                                                                                                    |  |  |
| STRONA GŁÓWNA                                                                                                    | Prace licencjackie i magisterskie                                           |                                                                                                    |  |  |
| INSTRUKCJE         Wymagania merytoryczne i formalne dla pracy dyplomowej oraz tryb jej składania i oceny określone są w<br>studiow. Zasady weryfikacji samodzielności przygotowania pracy oraz elektronicznej archiwizacji prac ol<br>nr 29 z dnia 30.05.2019 r. zmieniające Zarządzenie Rektora nr 45 z dnia 19.09.2017 r. oraz Zarządzenie R<br>20.03.2020 r. |                                                                             | ı i oceny określone są w załączniku do Regulaminu<br>mej archiwizacji prac określa Zarządzenie Rektora<br>17 r. oraz Zarządzenie Rektora nr 23 z dnia |  |  |
|                                                                                                    | Proces obiegu pracy dyplomowej odbywa się za pomocą elektronicznego systemu | u Archiwum Prac Dyplomowych (APD)                                                                                                    |  |  |
| Podstawowe zasady korzystania z APD                                                                                                    |                                                                             |                                                                                                    |  |  |

Rys. 2 Logowanie do APD

System przeniesie nas na stronę UWIERZYTELNIANIA.

Po wpisaniu loginu i hasła i kliknięciu ZALOGUJ SIĘ nastąpi powrót do systemu APD na konto Recenzenta.

|             | SGH                                              |
|-------------|--------------------------------------------------|
| Użytkownik: | UWIERZYTELNIANIE                                 |
| ab 123      |                                                  |
|             | Wyświetl zachowane dane logowania                |
| •••••       | ZALOGUJ                                          |
|             | zapomniane hasło   zmień hasło   english version |

Rys. 3 Uwierzytelnianie

#### 3. Lista prac i zadań Recenzenta

Po zalogowaniu do APD, Recenzent przekierowywany jest do zakładki MOJE PRACE.

W zakładce znajdują się dwie tabele:

- lewa tabela Prace dyplomowe to lista prac pogrupowanych odpowiednio do roli, jaką pełni zalogowany użytkownik. Prace mogą być w grupie KIERUJĄCY PRACĄ (Promotor) lub RECENZENT.
- prawa tabela Zadania to lista zadań, które ma do wykonania Recenzent. Mogą to być zadania WPISZ RECENZJĘ

Recenzent otrzymuje powiadomienie o każdym zadaniu do wykonania w APD na adres e-mail w domenie SGH.

Aby przejść do Kroku 5 Wpisywanie recenzji procesu obiegu pracy dyplomowej w systemie należy w prawej tabeli Zadania kliknąć na tytuł pracy.

| Moje prace i zadania                                                                                                    |                                                                                                    |  |
|----------------------------------------------------------------------------------------------------|----------------------------------------------------------------------------------------------------|--|
| Instrukcje dla studentów, promotorów i recenzentów znajdują się w zakładce INFORMACJE.<br>Więcej informacji nt. obiegu prac dyplomowych oraz szczegółowy opis tego procesu<br>znajdują się na stronie www.sgh.waw.pl/apd. |                                                                                                    |  |
| Więcej 🗸                                                                                                    |                                                                                                    |  |
|                                                                                                    |                                                                                                    |  |
| Moja strona w katalogu Prace dyplomowe                                                                                                    | Zadania                                                                                                |  |
| Moja strona w katalogu Prace dyplomowe Promotor                                                                                                    | Zadania                                                                                                |  |
| Moja strona w katalogu Prace dyplomowe Promotor Opłacalność inwestycji w energetykę słoneczną na przykładzie małych i średnich przedsiębiorstw                                                                            | Zadania<br>Wpisz recenzję pracy<br>Wprowadzenie nowych źródeł energii doprowadzi do<br>dekarbonizacii. |  |

Rys. 4 Lista prac i zadań Recenzenta

W każdej grupie wyświetlają się 3 najnowsze prace. Aby zobaczyć więcej prac lub zadań do wykonania należy kliknąć nazwę roli (np. KIERUJĄCY PRACĄ) lub zadania (np. WPISZ RECENZJĘ).

## 4. Krok 5 procesu obiegu pracy dyplomowej Recenzenci Wpisywanie recenzji

Po kliknięciu w tytuł pracy w tabeli Zadania przejdziemy do strony zawierającej wprowadzone przez studenta informacje dotycząc pracy:

- tytuł pracy,
- streszczenie
- słowa kluczowe
- załącznik zawierający pracę w formie elektronicznej (plik z pracą ma nazwę nadaną według następującego wzorca:

[kod jednostki]-[kod rodzaju dyplomu]-[kod kierunku studiów]-[numer albumu]- numer kolejny]-[numer zestawu]

| Status pracy       |                                                                                                    |   |
|--------------------|----------------------------------------------------------------------------------------------------|---|
| 1-2-3-4            | 5 Recenzenci<br>Wystawianie recenzji                                                                                                    | 6 |
| Informacje o pracy | Pliki Antyplagiat Recenzenci Recenzje Egzamin                                                                                                    |   |
| Język pracy:       | polski [PL]                                                                                                    |   |
| Tytuł:             | Wprowadzenie nowych źródeł energii doprowadzi do dekarbonizacji.<br>(brak)                                                                                      |   |
| Autor:             | Magisterium na kierunku Finanse i rachunkowość na programie NMMS-FIR         Data egzaminu dyplomowego: 20 października 2020         Numer dyplomu: 05/37242/20 |   |

Rys 5 Informacja o pracy

Po wybraniu zakładki Recenzje przy nazwisku Recenzenta będzie aktywna ikona kliknięciu, na którą pojawi się ekran Szkic recenzji.

| F | ро |
|---|----|
|   |    |

| )-2-3-4-5                              |                                                     |             |                               | Wystaw   | enci<br>⁄ianie recenzji |
|----------------------------------------|-----------------------------------------------------|-------------|-------------------------------|----------|-------------------------|
| Informacje o pracy                     | Pliki                                               | Antyplagiat | Recenzenci                    | Recenzje | Egzamin                 |
| (                                      | ()                                                  |             | autor                         |          |                         |
| dr hab. Krzysztof k<br>recenzent       | dr hab. Krzysztof Kozłowski, prof. SGH<br>recenzent |             | rzysztof Kozłowski, prof. SGH |          |                         |
| dr Krzysztof Księżopolski<br>recenzent |                                                     |             | E                             |          |                         |

Rys 6 Dostęp do recenzji

Aby przejść do edycji należy kliknąć Edytuj Odpowiedzi.

| Treść      | recenzji                                                                                                    |
|------------|----------------------------------------------------------------------------------------------------|
| •          | Recenzja musi zostać przygotowana w języku programu studiów studenta (PL/EN) - użyj<br>ikony flagi w prawym, górnym rogu strony aby zmienić wersję językową. |
| •          | Recenzja nie jest jeszcze gotowa do zatwierdzenia:<br>Nie udzielono odpowiedzi na pytania o numerach: 1, 2, 3, 4, 5, 6, 7, 8, 9, 10<br>Nie wybrano oceny     |
| ①<br>OCENA | Skopiuj Edytuj odpowiedzi 🔊 Podgląd PDF Zatwierdź recenzję Wyczyść                                                                                           |

#### Rys 17 Edytuj odpowiedzi

Aby zakończyć edycję recenzji należy kliknąć ZAPISZ I ZAKOŃCZ EDYCJĘ – zmiany zostaną zapisane i pojawi się ekran Szkic recenzji. Do momentu ostatecznego zatwierdzenia recenzji można powrócić do edycji klikając EDYTUJ ODPOWIEDZI.

Po uznaniu wpisanych odpowiedzi za prawidłowe należy zatwierdzić recenzję klikając ZATWIERD**ź** RECENZJ**Ę**. Po wybraniu tej opcji recenzji nie będzie można więcej edytować.